The Citizen Portal

This guide is designed to support the use of the <u>Sheffield Citizen Portal</u>. https://ems.sheffield.gov.uk/CitizenPortal\_LIVE

The Citizen Portal is an online facility which enables parents to apply for various children's services including applying for funded childcare for a 2 year old and checking the validity of a "30 hours" code from HMRC.

# Contents

one

|                                                                | 1  |
|----------------------------------------------------------------|----|
| Intro - The System Requirements                                | 2  |
| 1 – Registration                                               | 3  |
| 2 – Home Page                                                  | 6  |
| 3 – Select "My Family" to add your child/children              | 6  |
| 4a – Funded Early Learning for Two Year olds                   | 8  |
| 4b- "30 Hours" Code Check (Extended FEL for 3 and 4 year olds) | 14 |
| 5 – Changing your details                                      | 18 |
| 6 - Further Information                                        | 19 |

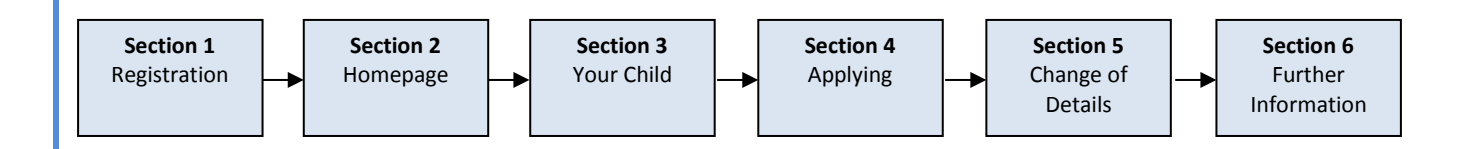

## Intro - The System Requirements

In order to ensure that the Citizen Portal functions effectively it is important that you access it via the latest version of one of the following Web Browsers (a 'Browser' is a software application for retrieving, presenting and accessing information resources on the World Wide Web).

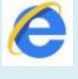

Internet Explorer (10 or above)

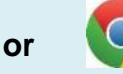

Google Chrome or

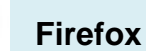

Need to check which browser and version you are using? You can check this by visiting <u>www.whatbrowser.org</u> from the computer you are using.

To ensure that the Citizen Portal operates correctly, please also check that your **computer** and **browser language settings** are set to **English (UK)**.

If your browser language settings are set to a language that is unsupported, this may cause issues when we validate the data you enter.

To change settings on your computer:

- Click on Start
- Select 'Control Panel'
- Select 'Clock, language, region'
- Select 'Change location'
- In the drop down select 'United Kingdom'

Refer to your Browser's help notes for changing languages on your Browser

### I am an Apple Mac user - will I be able to access the portal?

Yes. Working with an Apple Mac user we found Google Chrome was compatible if the browser and computer language setting was set to 'English (United Kingdom)'. The Portal is not currently compatible with the Apple Safari browser.

### Can I use the portal on a mobile device or tablet?

Yes. You should be able to use the Portal effectively with most Android smartphone and tablet devices, and also Iphone/Ipad devices.

| 1 – Registration                                                    |                                                                                                    |
|---------------------------------------------------------------------|----------------------------------------------------------------------------------------------------|
| A Home                                                              | Select the register link                                                                                                    |
| Don't have an account? Please register<br>Email Address<br>Password | You must provide consent for the Authority to use your information for the purpose shown below. If you do not wish to provide consent, you can not proceed with registration.<br>I understand that Sheffield City Council will only use my information for purposes covered by legislation and to ensure that my child/children are receiving the services and funding they are entitled to.<br>The uses of your data can be found in the Early Years Privacy Notice available in the downloads section of the Sheffield Directory, and information about your rights are in the council's Privacy Notice<br>$\mathcal{C} = 1$ agree |
| Login<br>Forgotten your password?                                   | Continue                                                                                                    |

The first time you register, your very first login, and any time the wording of the Privacy Notices changes you will be required to confirm that you agree to the use of your information for the purposes stated in the relevant privacy notices. You will not be able to receive the services you are applying for without agreeing to this.

### **Security Details**

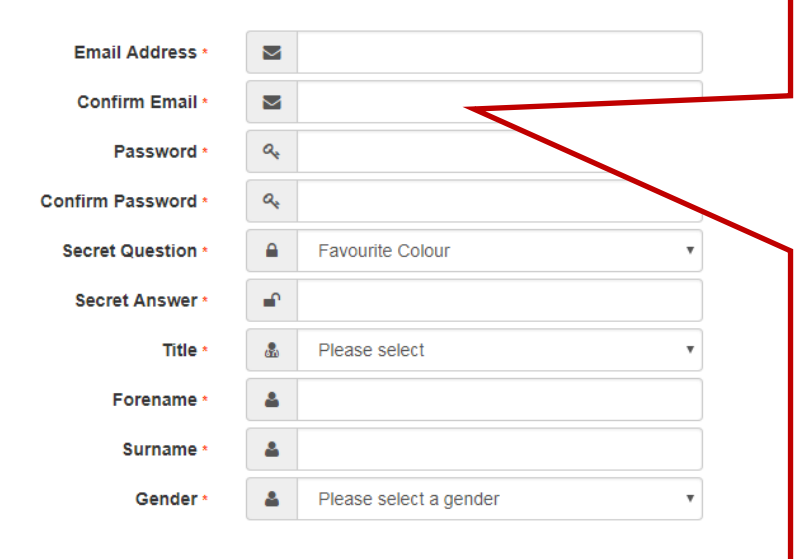

By registering for an account you agree to receive the outcome of your eligibility check, and system messages to your email address. You should make sure your email remains safe and secure, for example by:

- Changing your password regularly, keeping it in a safe place and not sharing it with anyone.
- Not opening attachments from anyone you don't know.
- Not replying to spam or forwarding chain emails.
- Making sure that you have antivirus software installed and it's kept up to date.

### Complete the Security Details

Should you wish to withdraw your consent to receive emails to this address at any point and close your Citizen Portal account please follow the withdraw procedures by clicking the withdraw consent link in the My Account section after logging in.

| Address Detai                                        | ils                                                                                                    |
|------------------------------------------------------|----------------------------------------------------------------------------------------------------|
| 1. Enter your P                                      | Postcode and press                                                                                                    |
| 2. When you fi                                       | ind your address press click on it to highlight it in blue and then press                                                                                                    |
| Postcode *                                           | S1 4PL                                                                                                    |
| Fir                                                  | nd Address Enter Address Manually                                                                                                    |
| Leve<br>Leve<br>Leve<br>MIS                          | el 2, West Wing, 1, Moorfoot, Sheffield, S1 4PL<br>el 5, West Wing, 1, Moorfoot, Sheffield, S1 4PL<br>el 7, West Wing, 1, Moorfoot, Sheffield, S1 4PL<br>el 5, North Wing, 1, Moorfoot, Sheffield, S1 4PL<br>Team, Level 7, East Wing, 1, Moorfoot, Sheffield, S1 4PL |
| Se                                                   |                                                                                                    |
| 3. If you canno                                      | t find your address you add your address manually -                                                                                                    |
| 4. After telling t case of probler                   | us where you live, provide us with at least one telephone number to contact you in ns with your application                                                                                                    |
| 5. Finally press                                     | Submit Registration                                                                                                    |
| Nearly do<br>We've sent you an<br>address as your ne | ne<br>email containing a link. You'll need to click the link to confirm your email<br>ew username.                                                                                                    |
| 6. You will then                                     | n get an email - Click on the link or copy and paste it into your Internet Browser                                                                                                    |
| Thank you for registering w                          | vith the Citizen Portal.                                                                                                    |
| To activate your account w                           | re need you to confirm your email address is valid. To do this, click on the link below this will take you to a page where you can enter your password and login.                                                                                                    |

https://vm2008x64r2/CitizenPortal/Account.Mvc/CompleteRegistration/1116 c24f5101-36c5-4450-853c-3141565009aa

Please note: if you are unable to click on this link, carefully copy and paste the text into your Internet browser.

Kind Regards, Portal Administrator

### Thank you for registering

Thank you for confirming your email address. Your registration is now complete. When you sign in, use your email address as your username.

| Home |
|------|
|      |

You can now log in using the email address and password you have just set up.

| Don        | t have an account? Please register |  |
|------------|------------------------------------|--|
| Ema        | il Address                         |  |
|            | aperson@gmail.com                  |  |
| Password   |                                    |  |
| Q.         | •••••                              |  |
| Lo<br>Forg | gin<br>jotten your password?       |  |
|            |                                    |  |

7. Press the Home button to login

Enter your Email address and Password and press

As this is your first login, you will be required to confirm that you agree to the use of your information for the purposes stated in the relevant privacy notices. You will not be able to receive the services you are applying for without agreeing to this.

Login

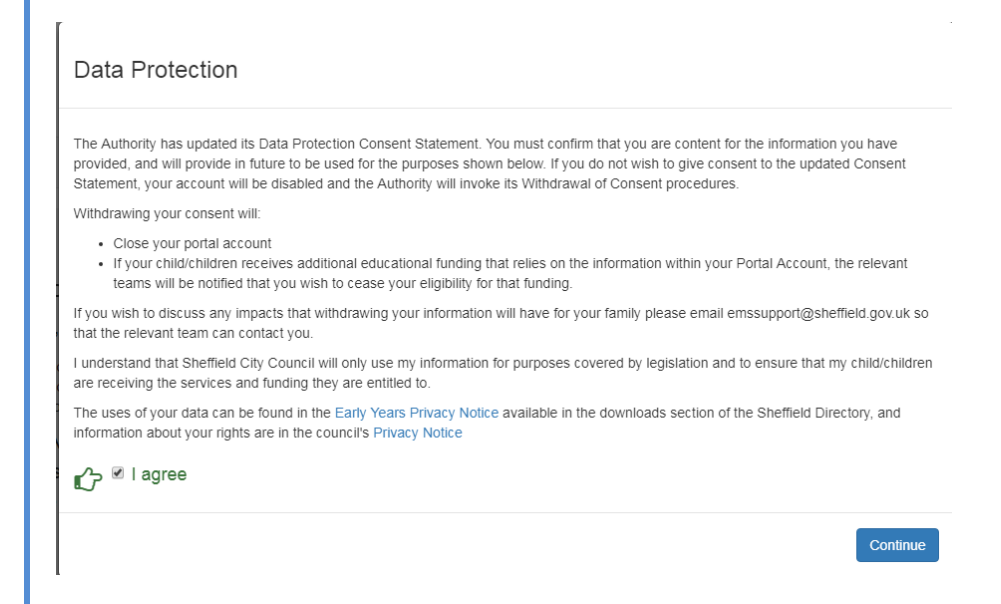

| 2 – Home Page                                                                                                    |                                                                                                    |                                                                                                    |
|----------------------------------------------------------------------------------------------------|----------------------------------------------------------------------------------------------------|----------------------------------------------------------------------------------------------------|
| Return to<br>Home                                                                                                    | A                                                                                                    | Change your<br>details <b>zen Portal</b>                                                                                                    |
| Welcome to the Citizens Portal.<br>Below, you will see the services availabl                                                                                                    | e to you.                                                                                                    | Log out                                                                                                    |
| If you wish to apply for a school place for your child, s     If you have a two year old or a child coming up for two     apply.     NB - Applications for Two Year Old fund     follows your child's 2nd birthday. For exa     before the beginning of the September t | elect the "School Places" button below (Active after 01/<br>you could be eligible for support with nursery funding.<br>ing are restricted to 10 weeks prior to<br>ample if your child turns 2 in May, you<br>erm. Terms begin in September, Janu | <sup>(07/16)</sup><br>Click on the Two Year Old Funding button to<br>the start of the term which<br>u will be able to apply 10 weeks<br>uary, and Late March/April. |
| code is valid Make an ap                                                                                                    | Plication Read your                                                                                                    | Add or update your<br>family details                                                                                                    |
| 30 Hour Entitlement     School Places                                                                                                    | Funded Early<br>Education for Two<br>Year Olds                                                                                                    | s My Family                                                                                                    |
| About Contact Us Use of your information Privac                                                                                                    | y Notice Cookies Policy                                                                                                    | © Capita 2012-2018 All rights reserved.<br>Twitter Bootstrap licensed under the Apache License v2.0                                                                 |

# 3 - Select "My Family" to add your child/children

You will need to add children to this section **before** making an application for School Places or Funding for Two Year Olds, or before checking a "30 hours" code.

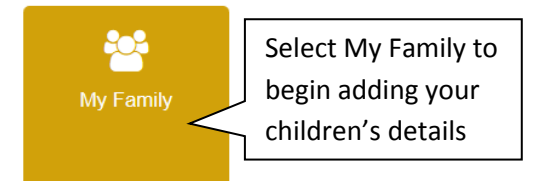

If you have used this website before you maybe be presented with details of your children. However it is more likely that this is the first time you have used this site and we have no details about your children – so press

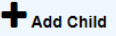

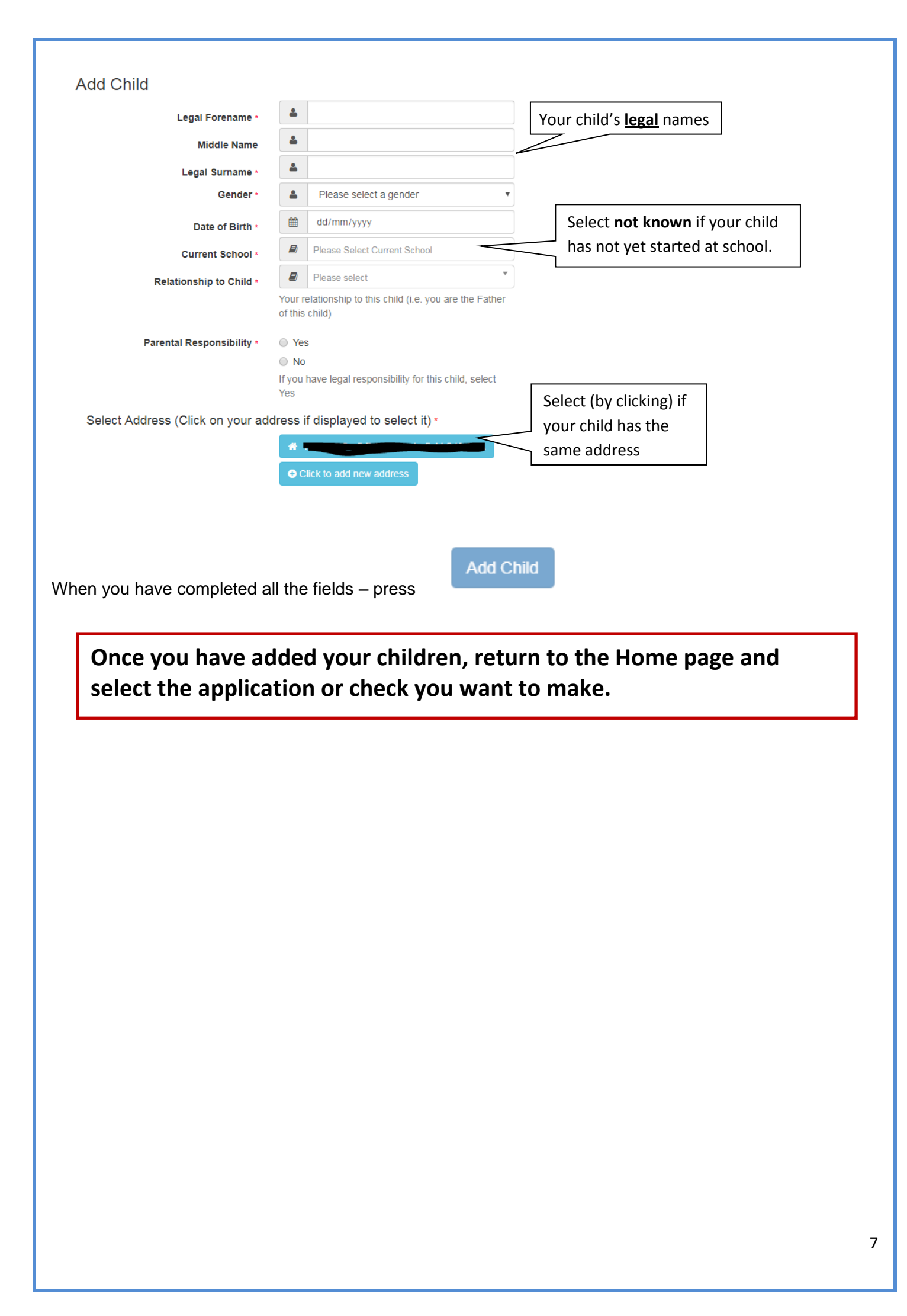

## 4a – Funded Early Learning for Two Year olds

The Citizen Portal enables parents to check if they are financially eligible for Funded Early Learning (FEL) for 2 year olds. You may make a claim for Two Year Old FEL due to Economic reasons (e.g. state benefits) or Non-Economic reasons (e.g. a disability, Child in Care, or adoption). For further information on who is eligible and when to apply please see: http://www.sheffielddirectory.org.uk/fel

This guide should contain all the information you need apply for 2 Year FEL, however should you have any further queries please contact us between 8am and 6pm, Monday to Friday on 0114 2734567 and select option 4. Please note that the team at this number cannot support applications for School Age children – the contact details for admissions can be located at: <a href="https://www.sheffield.gov.uk/content/sheffield/home/schools-childcare/apply-school-place.html">https://www.sheffield.gov.uk/content/sheffield/home/schools-childcare/apply-school-place.html</a>

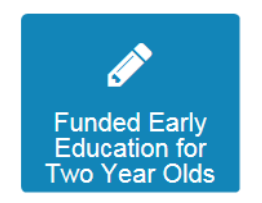

| Funded Early Education for Two Year Old Children                                                                                                    |           |
|----------------------------------------------------------------------------------------------------|-----------|
| Welcome to the 2 Year Old Funding homepage. Manage all of your tasks from this central locat                                                        | ion.      |
| Children whose age is covered by the funded early education for two year old children arranger<br>No eligible children found for 2 Year Old Funding | nents     |
| Back                                                                                                    | Add Child |

If you have not yet added any children who are old enough to apply for a funded place, then you will see the above message. To add children please see Section 3 – Select "My Family" to add your Child/Children.

If you have children the right age that can apply for funding you should see a screen like the one below. Click the link in the green box for **Start new application**.

| Funded E                              | arly Education for Two Year Old Children                                                                                                    |
|---------------------------------------|----------------------------------------------------------------------------------------------------|
|                                       | Welcome to the 2 Year Old Funding homepage. Manage all of your tasks from this central location.                                                                                      |
| Children whose a refer to the eligib  | age is covered by the funded early education for two year old children arrangements **Universal Credit claimants should<br>Ility notes on the Two Year Old Funding application page** |
| <b>4</b>                              | Can Apply Immediately                                                                                                    |
| fallout<br>four                       |                                                                                                    |
| Date Of Birth: 31-M<br>Current Age: 2 | tar-2016                                                                                                    |
| You can perform th<br>• Start new :   | e following actions Click here to apply                                                                                                    |
|                                       |                                                                                                    |
|                                       |                                                                                                    |

You will now see the **Welcome to Two Year Old Funding** screen. This explains the eligibility criteria for Two Year Old FEL for both types of application (for economic and non-economic reasons). It also explains what to do if you have problems applying and the Data Protection policy.

| Funded Early Education for Two Year Old Children                                                                                                  |                                                                                                    |
|----------------------------------------------------------------------------------------------------|----------------------------------------------------------------------------------------------------|
| Welcome To Two Year Old Funding<br>Here you can apply to receive funding for your two year old.                                                   |                                                                                                    |
| Economic Claim                                                                                                    | Non-economic Claim                                                                                                    |
| Here you can apply for Two Year Old Funding through economic grounds. Most applicants will want this option.           Start Economic Application | Here you can apply for Two Year Old Funding through non-<br>economic grounds. Applicants for looked after or SEN children<br>should choose this route. |
| Cancel                                                                                                    |                                                                                                    |

### Applying due to Economic reasons

#### Claim on economic grounds

Selecting will show you the Carer details to populate. You must complete the date of birth of the adult, and either the National Insurance number or the National Asylum

Seekers number. And select Continue. The details of the carer must exactly match what is held at the relevant benefits agency for your check to be successful.

If you have applied for funding for any child before you may find some of these fields are already populated.

|                                              |                                         | Funded Early Education for Two Year Old Child                           |
|----------------------------------------------|-----------------------------------------|-------------------------------------------------------------------------|
|                                              | Step 1                                  | ep 2 Step 3 Step 4 Results                                              |
|                                              |                                         |                                                                         |
| ersonal Details                              |                                         |                                                                         |
| ease provide the following information. This | is required by DWP to check whether you | are eligible for Two Year Old Funding.                                  |
| Date Of Birth (of Adult) *<br>@ 01/01/1978   | Enter <b>your</b> details               | If your details are not correct, please navigate to the Contact Details |
|                                              |                                         | section using the My Account link in the navigation bar                 |
| Piease enter either:                         |                                         | Address                                                                 |
| AB123456C                                    | 1                                       | <ul> <li>Moorfoot, Sheffield, S1 4PL, UK</li> </ul>                     |
| Or                                           |                                         | Home Phone                                                              |
| National Asylum Support Service No. (e       | .g. 13 / 07 / 56789)                    | e.                                                                      |
|                                              |                                         | Mobile Number                                                           |
|                                              |                                         | ٥                                                                       |
|                                              |                                         | Gender                                                                  |
|                                              |                                         | Male                                                                    |
|                                              |                                         |                                                                         |
|                                              |                                         |                                                                         |
|                                              |                                         |                                                                         |
| Daisy User                                   |                                         |                                                                         |
| Gender                                       | Female                                  | Click Continue                                                          |
| Date of Birth                                | 01-Jan-2016                             | Click Continue                                                          |
|                                              |                                         | when complete                                                           |
| ck                                           |                                         | Con                                                                     |

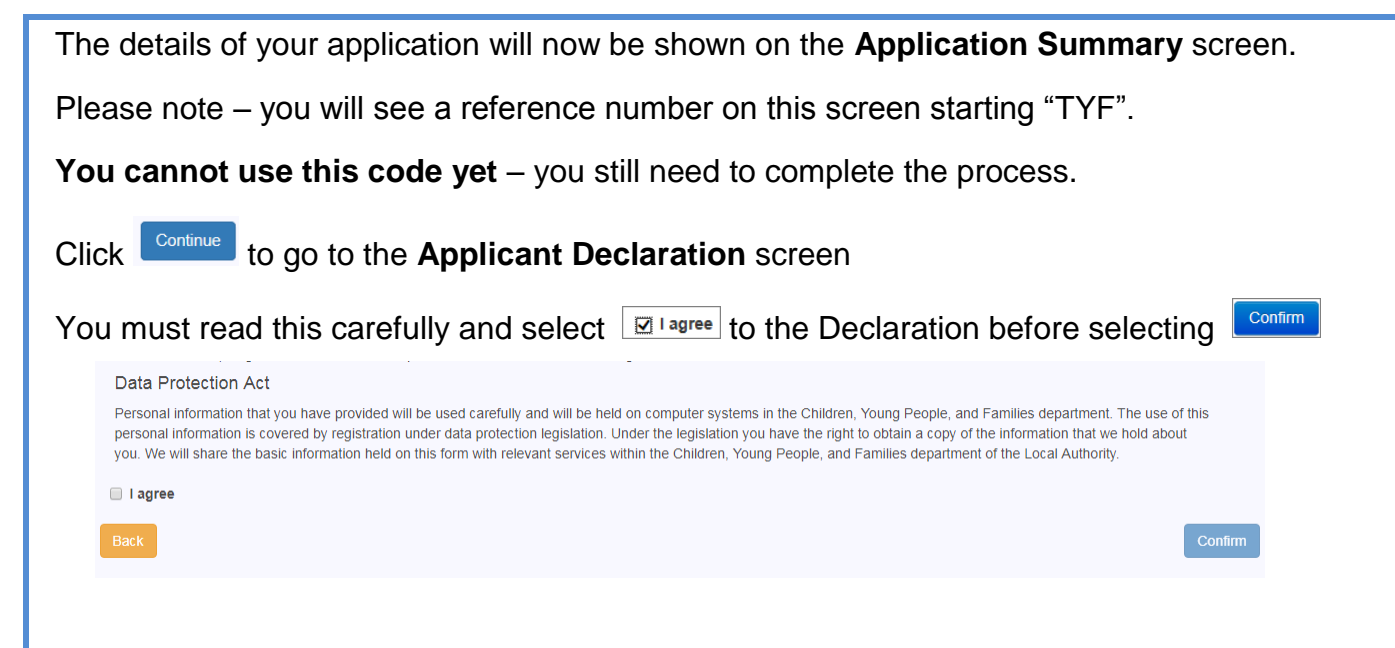

## **Results – successful**

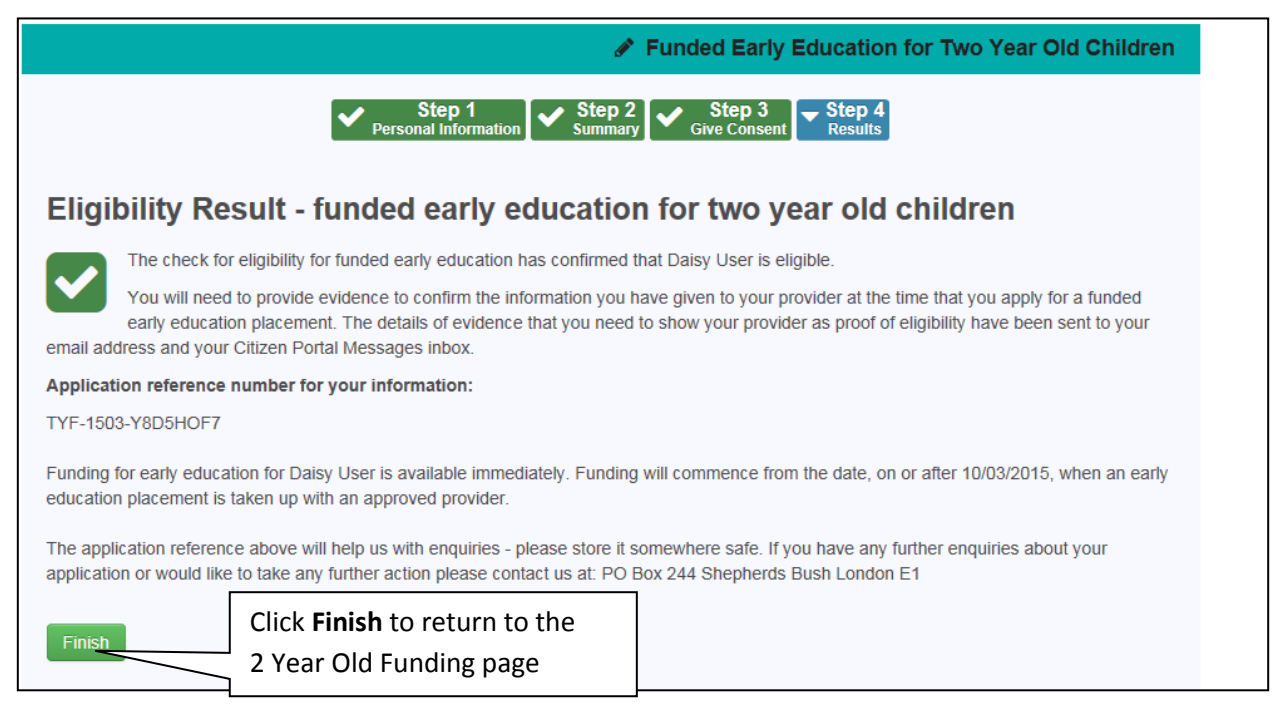

# **Results - Unsuccessful**

If your application is not successful you will see the following text:

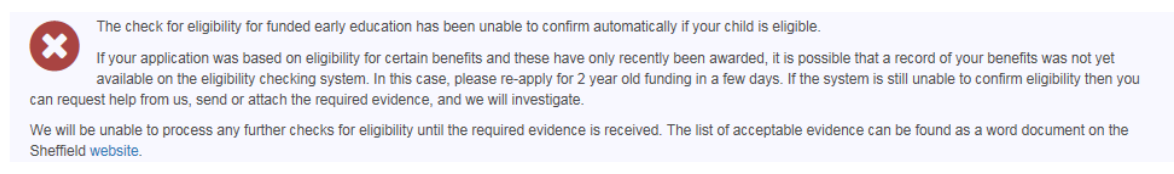

Please note, that you will not be told that you are **not** eligible. You will be told that we are unable to confirm eligibility at this time. It maybe that a recent change in circumstances means you are eligible but the system needs time to catch up. You may need to send us evidence, such as an award letter for state benefits, to prove that you are eligible.

If you believe you are eligible for economic reasons but the application has not been successful, you can click on the **Request Help** button.

| Applying due to Non-Economic reasons                                                                                                    |           |
|----------------------------------------------------------------------------------------------------|-----------|
| Selecting Start Non-economic Application will take you to the Non-economic Criteria Selection screen. This asks you to tick which non-economic reason you are applying under.                                                                                                    |           |
| Looked After Child A "looked after child" is a child who is (a) in the care of a local authority, or (b) being provided with accommodation by a local authority in the exercise of their social services function.                                                                                                    |           |
| Please provide details to support your claim relating to the above criteria:<br>For a child that is or has been Looked After, put to date the child went into care, the end date (if applicable) and the Local Authority responsible (example Sheffield City Council).                                                                                                    | he<br>for |
| Adoption, Residence Order or Special Guardianship Children who have left care but are not able to return home (through adoption orders, residence orders or special guardianship).                                                                                                    |           |
| Please provide details to support your claim relating to the above criteria:<br>For a child that has been Adopted etc. put the control of the adoption order was made and the Local Authority responsible (for example Sheffield Cite Council).                                                                                                    | ate<br>y  |
| Child has a Special Educational Need (SEN) Has a current statement of Special Educational Needs or an Education, Health and Care plan.                                                                                                    |           |
| Please provide details to support your claim relating to the above criteria:<br>For a child with an EHCP, put the date the EHCP was finalised and the Local Authority that processed the EHCP (for example Sheffield City Council).                                                                                                    |           |
| <ul> <li>✓ Child has a disability Is in receipt of Disability Living Allowance (DLA).</li> <li>Please provide details to support your claim relating to the above criteria:</li> <li>Please attach any additional evidence relating to the above criteria:</li> <li>✓ Add file</li> <li>✓ Click here to upload a scanned copy of your child's DLA award letter.</li> </ul> |           |
| If you are applying because your child receives Disability Living allowance (DLA) but you are unable to attach an award letter as evidence then you can post the award letter to us. The address is on the <b>Non-economic Criteria Selection</b> page.                                                                                                    |           |
| To complete the application, you will need to tick that you agree to the use of your information<br>the purposes stated in the relevant privacy notices. You will not be able to receive the funding<br>without agreeing to this.                                                                                                    | for<br>J  |
| Data Protection Act<br>Personal information that you have provided will be used carefully and will be held on computer systems in the Children, Young People, and<br>Families department. The use of this personal information is covered by registration under data protection legislation and GDPR. For further<br>information please see the Privacy Notice section     |           |
| I agree     Tick to       Agree     Click to       Cancel     Complete                                                                                                    |           |
| Submit                                                                                                    | 11        |

| Because we cannot confirm eligibility immediately, you will see the following screen.                                                                                                    |
|----------------------------------------------------------------------------------------------------|
| Application Submitted                                                                                                    |
| Your application for Hyacinth User has been submitted. You will be notified of the result of your claim by email and will receive a message through the portal.                                                                                    |
| Application reference number for your information:                                                                                                    |
| TYF373-1807-DOQ57KF5 Reference number only. You cannot use this to claim funding at this stage.                                                                                                    |
| The application reference above will help us with enquiries - please store it somewhere safe. If you have any further enquiries about your application<br>or would like to take any further action please contact us using the appropriate option. |
| Finish Click to return to the 2 Year FEL page.                                                                                                    |

You will see a code starting "TYF". At this stage in the process, this is only a reference number. It is not a valid code for 2 Year Old Funding until we have confirmed that your child is eligible.

On the 2 Year FEL home page, your child's details will now show that your claim has been submitted. We may contact you for further information or evidence to support your application.

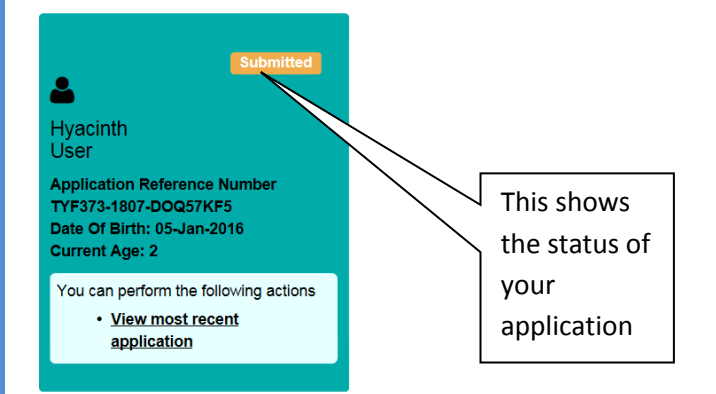

Once we have completed processing your application you will be contacted to inform you of the outcome.

### What happens next?

Once you have a valid Two Year Old Funding Code, you can contact a childcare provider to arrange a place. You will need to tell them your code, so you may find it easier to print off the message.

In the **Funded Early Education for Two Year Old Children** page, your child's details now show they are eligible. Click on "View most recent application" to open up the full details.

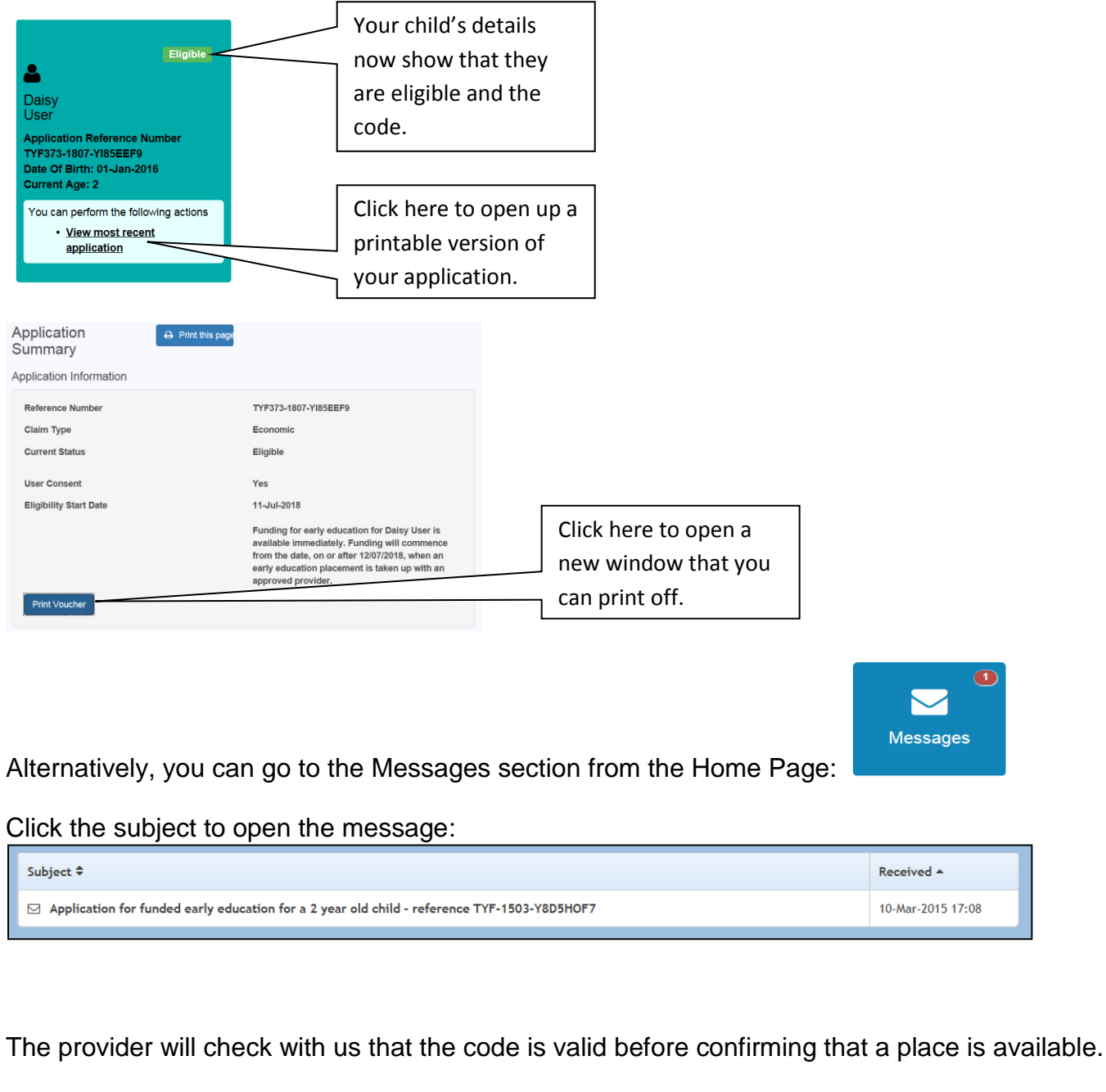

Please remember that the system will generate a code starting "TYF" for every application, whether eligible or not, so the provider needs to check that it is valid.

Even if your circumstances change, once you have a valid code it will stay valid until the term after your child's third birthday, when all children are entitled to funded childcare.

For more information and details of Childcare Providers, please go to the Sheffield Directory website: <u>http://www.sheffielddirectory.org.uk/fel</u>

### 4b- "30 Hours" Code Check (Extended FEL for 3 and 4 year olds)

All 3 and 4 year olds are entitled to 570 hours of funded childcare a year. In Sheffield we call this Funded Early Learning or FEL. Eligible 3 and 4 year olds will also be entitled to an additional 570 hours a year (1,140 hours in total). This is commonly referred to as "30 Hours free Childcare" but in Sheffield we call it *Extended* FEL.

For further information on who is eligible and how to apply please see the sections on Extended FEL on the Sheffield Directory: <u>http://www.sheffielddirectory.org.uk/fel</u>

Please note, you cannot **apply** for "30 Hours" on the Citizen Portal. You can only apply via HMRC. The Citizen Portal allows you to check the code is valid and when it expires.

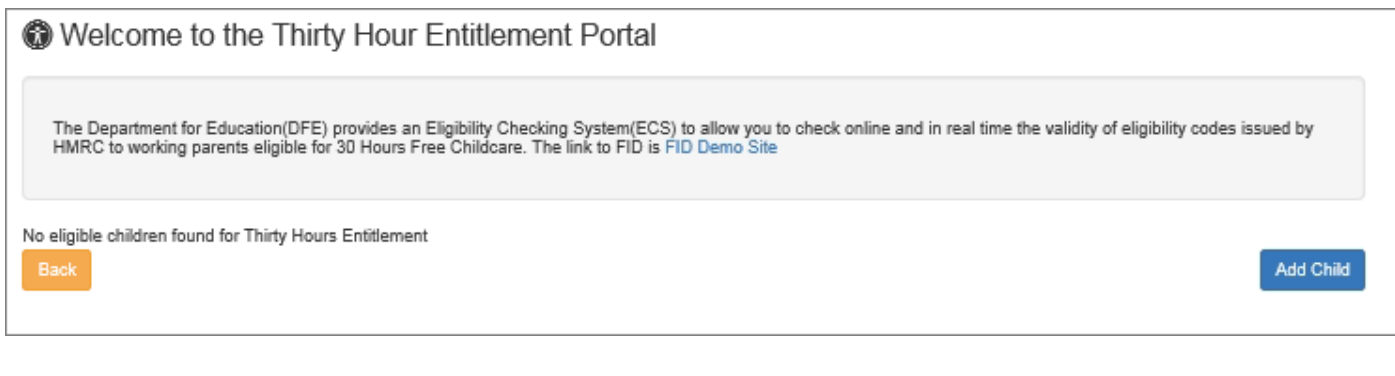

If you have used this website before you maybe be presented with details of any child within the age range to apply for "30 Hours". You will be able to select your child and check their details.

However If you have not yet added any children who are old enough to apply for "30 Hours", then you will see the above message. To add children please see Section 3 – Select "My Family" to add your Child/Children.

Once a child of the right age has been added, you will see this screen.

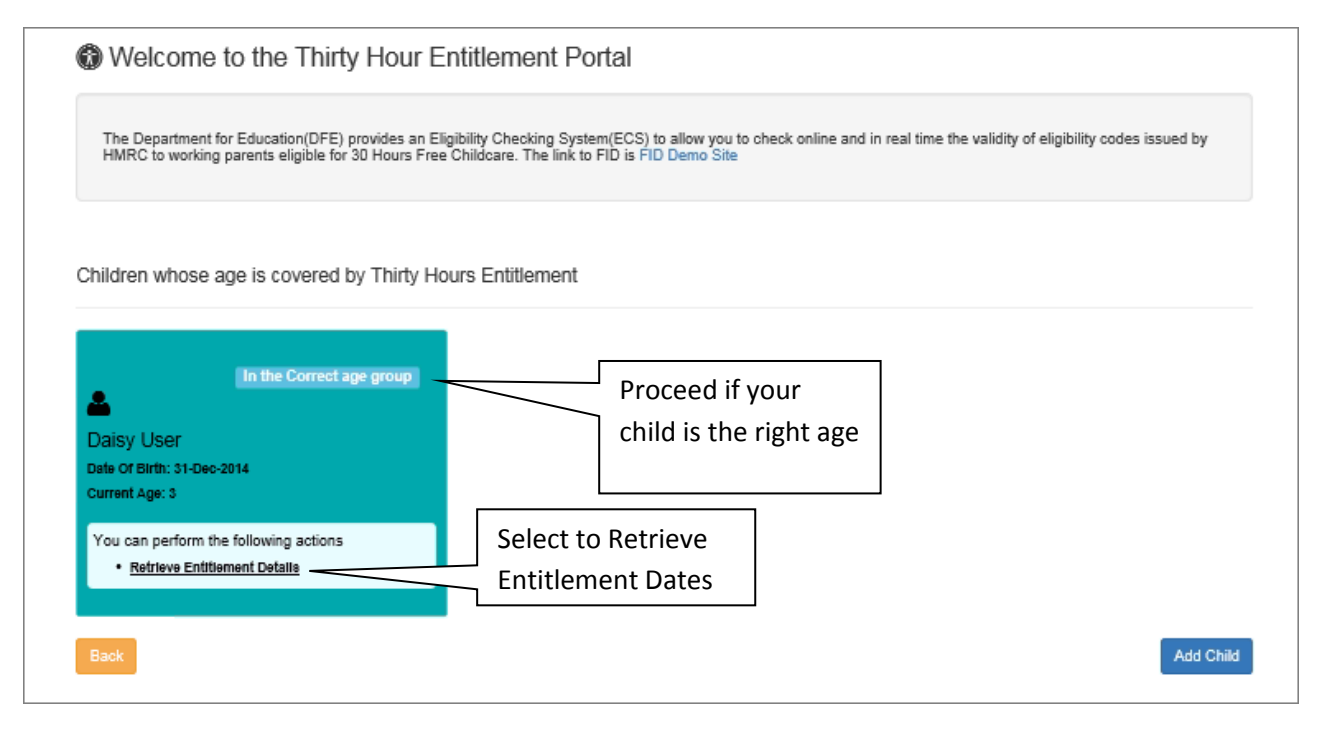

| Enter your Nat                                                                                                    | tional Insurance Nu                                                                                                    | mber and Eligibili                                                                                                    | y Code                                                                                                    |                                                                 |  |  |  |  |  |
|----------------------------------------------------------------------------------------------------|----------------------------------------------------------------------------------------------------|----------------------------------------------------------------------------------------------------|----------------------------------------------------------------------------------------------------|-----------------------------------------------------------------|--|--|--|--|--|
| Note: The Eligibil                                                                                                    | ity code was provided b                                                                                                    | y HMRC when you c                                                                                                    | riginally registered for 30 H                                                                                                    | our Funding                                                     |  |  |  |  |  |
| Retrieve Entit                                                                                                    | ement Dates for Exter                                                                                                    | ided Hours                                                                                                    | Welcome to the Eligibility Co                                                                                                    | he Thirty Hour Entitlement Portal                               |  |  |  |  |  |
| Child's Forename<br>Daisy<br>Back                                                                                                    | Child's Surname                                                                                                    | Child's Date of Birth<br>12/31/2014<br>Date of birth is in<br>American format:<br>Month/Day/Year                                       | Parent's NI Number -<br>NB537281C<br>National Insurance<br>Number                                                                           | Eligibility Code -<br>50000124587<br>Retrieve Entitlement Dates |  |  |  |  |  |
| Press Retrieve En<br>date range you                                                                                                    | titlement Dates<br>to show the must re-confirm year<br>t start date you can take up Extended                                                                                        | he date you can ta<br>our Eligibility betw<br>ed Hours funding is 01-Jan-2018                                                          | ake up the Extended Fu<br>een, to keep your fund<br>Spring.                                                                                 | unding from, and the<br>ed place going forward                  |  |  |  |  |  |
| Please cho<br>This eligibi<br>You must r<br>could lead<br>You can us                                                                                                    | ose the Provider(s) you would like t<br>lity code is valid from 01-Apr-2017 t<br>e-confirm your eligibility code with<br>to loss of funding.<br>e this link to the HMRC Childcare A | to check for a Childcare Place, e<br>to 31-Aug-2018, with a grace per<br>HMRC between 03-Aug-2018 an<br>account when you need to recon | ntitlement Details will be shared with the o<br>od to 31-Dec-2018.<br>I 31-Aug-2018 in order to retain the extend<br>firm your Eligibility. | chosen Providers.<br>ded hours eligibility, failure to do this  |  |  |  |  |  |
| Back                                                                                                    |                                                                                                    |                                                                                                    |                                                                                                    | noose Providers to share Entitlement Details                    |  |  |  |  |  |
| Press Choose Pro                                                                                                    | viders to share Entitlement Details                                                                                                    | 5                                                                                                    |                                                                                                    |                                                                 |  |  |  |  |  |
| Select Providers to share the details of Entitlement to Extended Hours Note: Only the Providers who Offer the Extended Childcare will be available for the selection below, Providers who are not Offering Extended Childcare Services are greyed out |                                                                                                    |                                                                                                    |                                                                                                    |                                                                 |  |  |  |  |  |
| Select Provider                                                                                                    | Select Provider                                                                                                    | *                                                                                                    | Share                                                                                                    |                                                                 |  |  |  |  |  |
| Selected Providers                                                                                                    | Details not shared with any Provider.                                                                                                    | <u> </u>                                                                                                    |                                                                                                    |                                                                 |  |  |  |  |  |
| Back                                                                                                    |                                                                                                    | s<br>s                                                                                                    | elect a Provider to<br>hare your details                                                                                                    |                                                                 |  |  |  |  |  |
| Share                                                                                                    |                                                                                                    |                                                                                                    |                                                                                                    | _                                                               |  |  |  |  |  |

Press to send the details. You can select more Childcare Providers by repeating this stage.

If you don't already know which providers you are interested in, you can search for a provider using the Sheffield Directory website: <u>http://www.sheffielddirectory.org.uk/</u>

| /ou change               | your mind you can Press Unshare or Press Back to return to the Child Page                                                                            |
|--------------------------|----------------------------------------------------------------------------------------------------|
|                          | Welcome to the Thirty Hour Entitlement Portal                                                                                                    |
| Select Providers to shar | e the details of Entitlement to Extended Hours                                                                                                    |
| tote: Only the Provider: | who Oner the Extended Childcare will be available for the selection below, Providers who are not Offering Extended Childcare Services are greyed out |
| elect Provider           | Select Provider * Share                                                                                                    |
| Selected Providers       | St Marks Unshare                                                                                                    |
| Death                    |                                                                                                    |
| Back                     |                                                                                                    |

### Your child's record on the 30 Hours home page will now look like this:

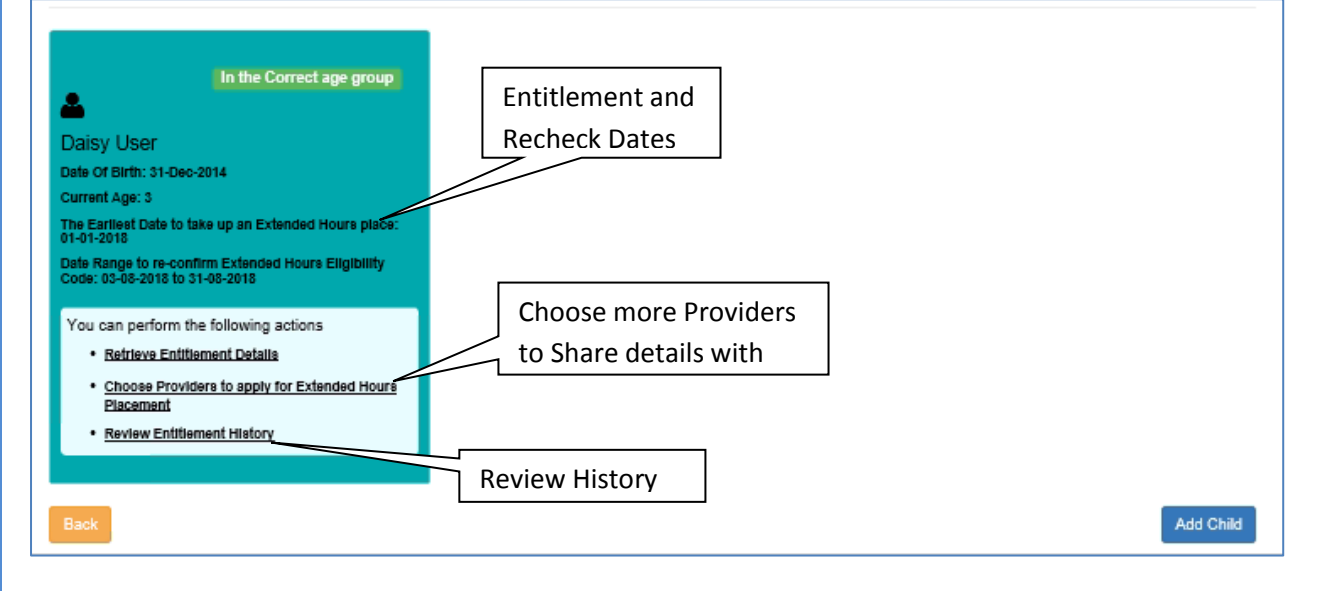

# Selecting Review Entitiement History in the future will show the history of changes and rechecks.

| Entitlement History                                                      | 1                                        |                    |               |                       |                                |                       |                     |
|--------------------------------------------------------------------------|------------------------------------------|--------------------|---------------|-----------------------|--------------------------------|-----------------------|---------------------|
| Use this screen to review entitler                                       | ment history for this child.             |                    |               |                       |                                |                       |                     |
| Daisy User<br>Daisy User<br>Date of Birth: 31-Dec-2014<br>Current Age: 3 |                                          |                    |               |                       |                                |                       |                     |
| These details are shared wi                                              | th the following providers: A            | corn Nursery, St M | arks          |                       |                                |                       |                     |
| Filter using any keyword                                                 | 1                                        |                    |               |                       |                                |                       |                     |
| Entitlement Details last<br>retrieved On 🗢                               | Earliest Date to take up<br>30 Hrs place | Eligible From<br>Ç | Eligible To ≎ | Grace Period<br>End ≎ | Extended<br>Entitlement Status | Parent's NI<br>Number | Eligibility<br>Code |
| 15/Mar/2018                                                              | 01/Jan/2018<br>Spring                    | 01/Apr/2017        | 31/Aug/2018   | 31/Dec/2018           | Eligible                       | NB537281C             | 50000124587         |

### What happens next?

Once you have shared your details, you can contact the Childcare Providers who will be able to organise childcare with you, they will already have details you have shared with them, and may contact you.

Note: Sharing does not guarantee that a funded place will be available for the days you require

If a provider you have shared details with a provider and they have not contacted you, it may be worth following up with a phone call to make sure they are aware of your interest.

Please note that the Grace Period only applies if you have started using the "30 Hours" place. If the **Eligible To** date is before the date your child starts using the hours, then you need to reconfirm the code because the Grace Period will not apply.

For more information and details of Childcare Providers, please go to the Sheffield Directory website: <u>http://www.sheffielddirectory.org.uk/fel</u>

### 5 – Changing your details

You can change your details, and find out how to tell us about other changes in your circumstances.

Click on **My Account** at the top of the Home Page.

| A Home                                | (                | 🚨 My Account | ර් Sign Out |
|---------------------------------------|------------------|--------------|-------------|
|                                       |                  |              |             |
| A change of name can be entered under | Personal Details |              |             |
| My Account Personal Details           |                  |              |             |

| ing / tooodilt          |          |    |      |   |
|-------------------------|----------|----|------|---|
|                         | Title    | 8  | Mr   | ~ |
| Personal Details        |          |    |      | _ |
| Contact Details         | Forename | -  | Bill |   |
| Change Email Address    | Surname  | -  | User |   |
| Change Password         | Gender   | -  | Male | ~ |
| Change Secret Question  |          | Sa | ave  |   |
| Change of Circumstances |          |    |      |   |
|                         |          |    |      |   |

You can also update your home address and phone number under Contact Details.

If you want to add another security stage to logging in, you can select **Two Step Verification**. This means we will send you a verification code every time you log in.

You can also view your Consent History and Withdraw Consent to use your data here. Please note that withdrawal of consent to use your data may mean we are unable to continue funding your child.

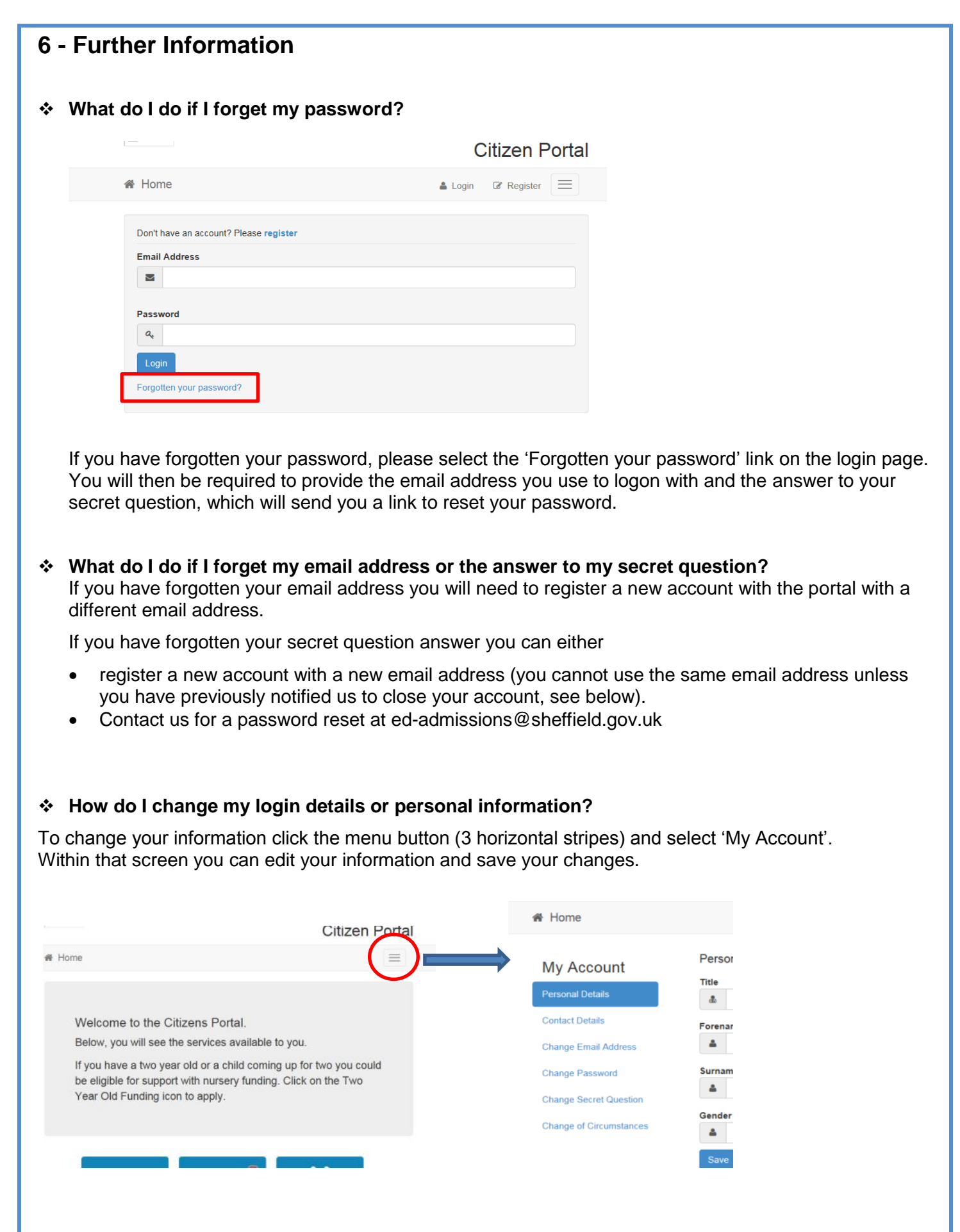

### How do I close my portal account?

If you want to close your Portal account permanently please send a request by email to <u>emssupport@sheffield.gov.uk</u> detailing the email address you use for logging in.